# **1. Introduction to Testing Platform**

Development board: STM32F103C8T6, MiniSTM32, Elite STM32, Explorer STM32F4,

Apollo STM32F4/F7

MCU: STM32F103C8T6, STM32F103RCT6, STM32F103ZET6, STM32F407ZGT6,

STM32F429IGT6

Frequency: 72MHz、72MHz、72MHz、168MHz、180MHz (Corresponding to the above MCU)

## 2. Pin connection instructions

This display module can be directly plugged into the STM32F103C8T6 development board, and can only be connected to other development boards through DuPont cables.

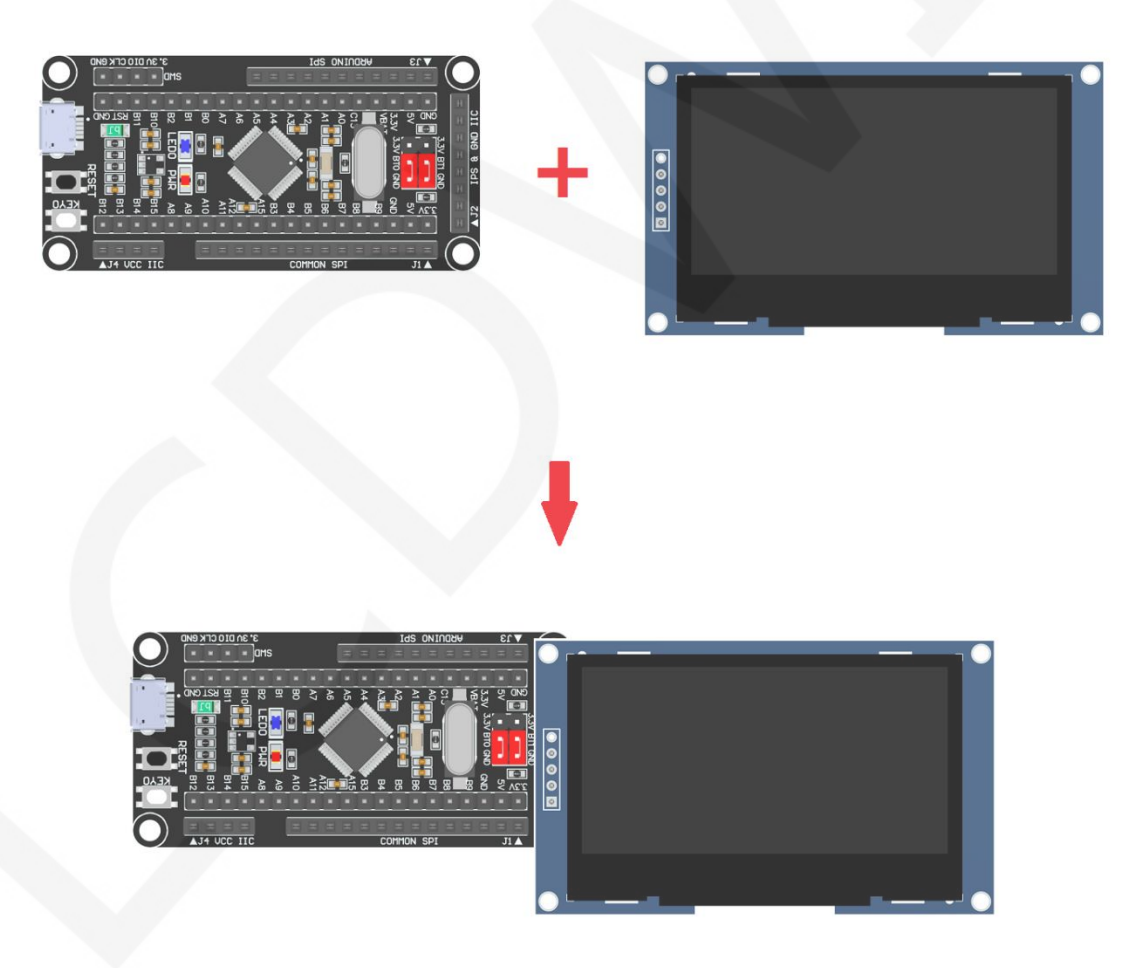

Figure 1: Module Inline STM32F103C8T6 Development Board

www.lcdwiki.com

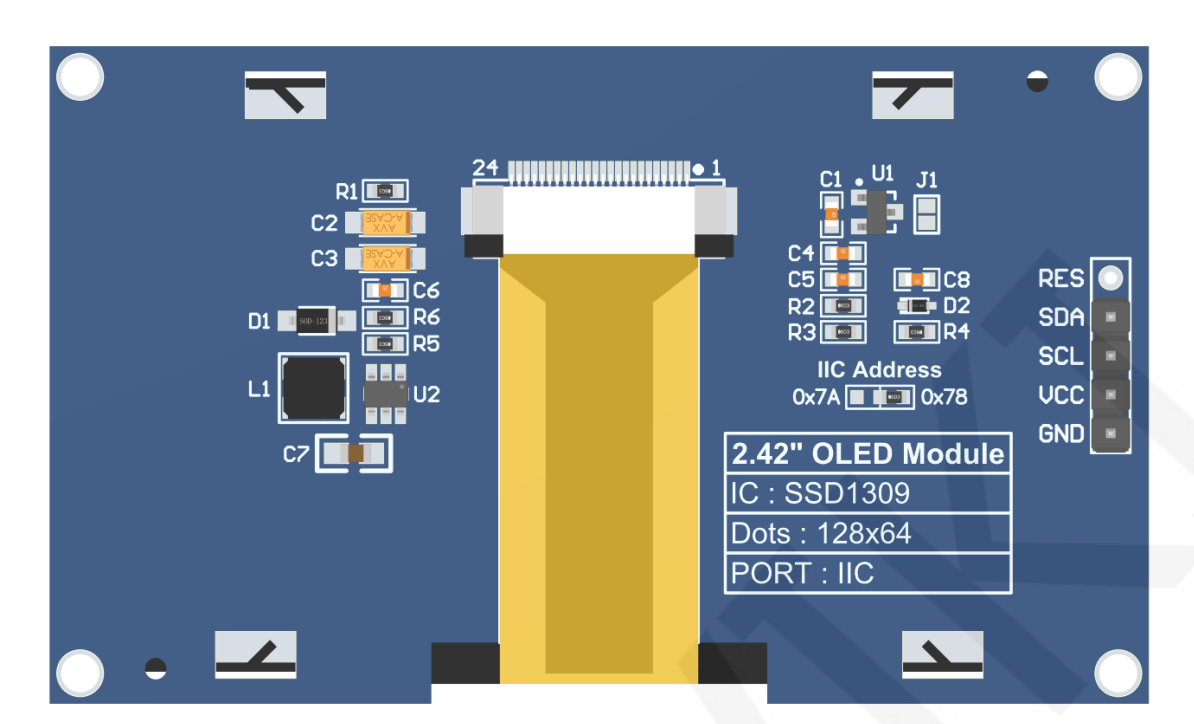

### **Figure 2 Module Back Pins**

### NOTE:

- A. The **IIC Address** resistor is used to select the IIC slave device address. If it is soldered on the 0x78 side, select the 0x78 slave device address. If it is soldered on the 0x7A side, select the 0x7A slave device address;
- B. The RES pin row is not soldered by default. If the reset function needs to be controlled in the program, it needs to be soldered;

| STM32F103C8T6 IIC Test Program Pin Direct Insertion Instructions |                |                                                             |                                   |  |
|------------------------------------------------------------------|----------------|-------------------------------------------------------------|-----------------------------------|--|
| Number                                                           | Module<br>pins | Corresponding<br>STM32F103 development<br>board wiring pins | Remarks                           |  |
| 1                                                                | GND            | GND                                                         | OLED screen power supply ground   |  |
| 2                                                                | VCC            | 5V/3.3V                                                     | OLED screen power supply positive |  |
| 3                                                                | SCL            | PA5                                                         | IIC bus clock signal              |  |
| 4                                                                | SDA            | PA7                                                         | IIC bus data signal               |  |

www.lcdwiki.com

| 5 | RES | Not welded | The pin arrangement is not soldered by default. If the reset function needs to be controlled in the program, it needs to be soldered |
|---|-----|------------|----------------------------------------------------------------------------------------------------|
|---|-----|------------|----------------------------------------------------------------------------------------------------|

| STM32F103RCT6 microcontroller IIC test program wiring<br>instructions |                                                                           |            |                                                                                                    |  |
|-----------------------------------------------------------------------|---------------------------------------------------------------------------|------------|----------------------------------------------------------------------------------------------------|--|
| Number                                                                | er Module Corresponding to<br>Pin development board<br>wiring pin Remarks |            | Remarks                                                                                                    |  |
| 1                                                                     | GND                                                                       | GND        | OLED screen power supply ground                                                                                                    |  |
| 2                                                                     | VCC                                                                       | 5V/3.3V    | OLED screen power supply positive                                                                                                    |  |
| 3                                                                     | SCL                                                                       | PB13       | IIC bus clock signal                                                                                                    |  |
| 4                                                                     | SDA                                                                       | PB15       | IIC bus data signal                                                                                                    |  |
| 5                                                                     | RES                                                                       | Not welded | The pin arrangement is not soldered by default. If the reset function needs to be controlled in the program, it needs to be soldered |  |

| STM32F103ZET6 microcontroller IIC test program wiring<br>instructions |               |                                                                                                    |                                   |  |
|-----------------------------------------------------------------------|---------------|----------------------------------------------------------------------------------------------------|-----------------------------------|--|
| Number                                                                | Module<br>Pin | Corresponding to EliteSTM32 developmentRemarksboard wiring pinImage: Constant of the second second s |                                   |  |
| 1                                                                     | GND           | GND                                                                                                    | OLED screen power supply ground   |  |
| 2                                                                     | VCC           | 5V/3.3V                                                                                                    | OLED screen power supply positive |  |
| 3                                                                     | SCL           | PB13                                                                                                    | IIC bus clock signal              |  |
| 4                                                                     | SDA           | PB15                                                                                                    | IIC bus data signal               |  |

| STM32F407ZGT6 microcontroller IIC test program wiring<br>instructions                                                                                                   |                                                                           |                          |                                           |  |  |
|----------------------------------------------------------------------------------------------------|---------------------------------------------------------------------------|--------------------------|-------------------------------------------|--|--|
| Number                                                                                                    | Imber Module Corresponding to<br>Pin development board wiring pin Remarks |                          | Remarks                                   |  |  |
| 1                                                                                                    | GND                                                                       | GND                      | GND OLED screen power supply ground       |  |  |
| 2                                                                                                    | VCC                                                                       | 5V/3.3V                  | 5V/3.3V OLED screen power supply positive |  |  |
| 3                                                                                                    | SCL                                                                       | PB3 IIC bus clock signal |                                           |  |  |
| 4                                                                                                    | SDA                                                                       | PB5 IIC bus data signal  |                                           |  |  |
| 5       RES       Not welded       The pin arrangement is not soldered by default. If the reset function needs to be controlled in the program, it needs to be soldered |                                                                           |                          |                                           |  |  |

| STM32F429IGT6 microcontroller IIC test program wiring<br>instructions |            |                                                                          |                                                                                                    |  |
|-----------------------------------------------------------------------|------------|--------------------------------------------------------------------------|----------------------------------------------------------------------------------------------------|--|
| Numb<br>er                                                            | Module Pin | Corresponding to<br>Apollo STM32F4/F7<br>development board<br>wiring pin | Remarks                                                                                                    |  |
| 1                                                                     | GND        | GND                                                                      | OLED screen power supply ground                                                                                                    |  |
| 2                                                                     | VCC        | 5V/3.3V                                                                  | OLED screen power supply positive                                                                                                    |  |
| 3                                                                     | SCL        | PF7                                                                      | IIC bus clock signal                                                                                                    |  |
| 4                                                                     | SDA        | PF9                                                                      | IIC bus data signal                                                                                                    |  |
| 5                                                                     | RES        | Not welded                                                               | The pin arrangement is not soldered by default. If the reset function needs to be controlled in the program, it needs to be soldered |  |

www.lcdwiki.com

## 3. Demo Function Description

This testing program includes 7 MCU testing programs including STM32F103C8T6,

STM32F103RCT6, STM32F103ZET6, STM32F407ZGT6, STM32F429IGT6,

STM32F767IGT6, STM32H743IIT6. Each MCU testing program includes software IIC functions, which are located in **Demo\_STM32** directory, as shown in the following figure:

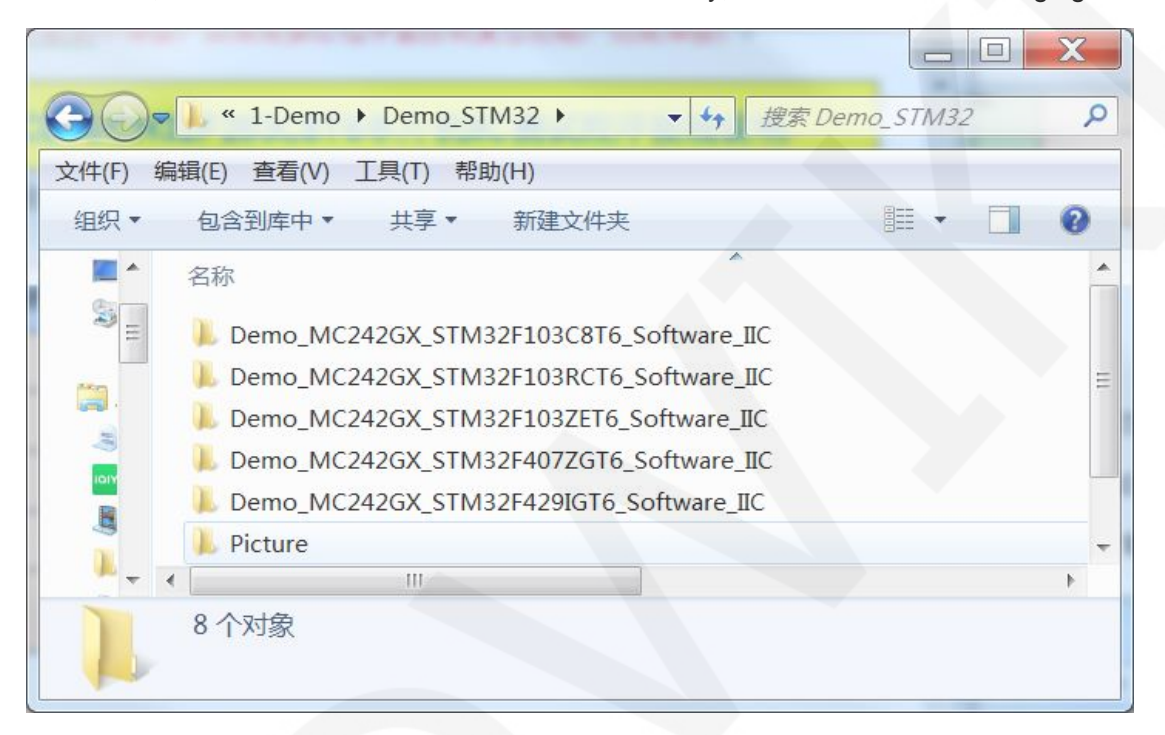

### ♦ Description of sample program content

The sample program includes the following content:

- A. Home screen display;
- B. Single color screen brushing
- C. Rectangle drawing display;
- D. Circular drawing display;
- E. Triangle drawing display;
- F. English display;
- G. Display of numbers and symbols
- H. Chinese display;
- I. BMP monochrome image display;
- J. Menu simulation display;

### ♦ Example program display direction switching instructions

Found macro definition USE\_HORIZONTAL and COLOR\_STATE in

**HARDWARE\OLED\oled.h** file, as shown in the following:

define USE\_HORIZONTAL 0 // 设置显示方向: 0-正常,1-旋转180度 define COLOR STATE 0 // 设置显示模式: 0-正常显示,1-反色显示

Modify USE\_ HORIZONTAL and COLOR\_ STATE macro according to the following definition:

#define COLOR\_STATE 1 //Monochrome background, black display content

#### Example program IIC slave device address modification instructions

The IIC slave device address has been modified in hardware, and corresponding modifications need to be made in software.First, locate the macro definition IIC\_SLAVE\_ADDR in the HARDWARE\IIC\iic.h file, as shown in the following figure:

//定义IIC从设备地址 #define IIC\_**SLAVE\_A**DDR 0x78 //0x7A

Then modify IIC\_SLAVE\_ADDR macro definition according to the following definition is sufficient to:

#define IIC\_ SLAVE\_ ADDR 0x78 //Slave device address is 0x78 (default value)
#define IIC\_ SLAVE\_ ADDR 0x7A //Slave device address is 0x7A

## 4. Demo Usage Instructions

### ♦ Installing development tool software

Firstly, you need to install the development tool software, which uses Keil5.

Please refer to the online download and installation methods for yourself.

### ♦ Installing Device Library

After the successful installation of the tool software, it is necessary to install several MCU device libraries, otherwise the project cannot be established, and compilation and download cannot be carried out. Please consult online for the installation method of the device library.

### ♦ Compiling Programs

After the library installation is completed, open the **PROJECT** directory under the sample program, locate the **uvprojx** file, double-click to open the sample project, as shown in the following figure:

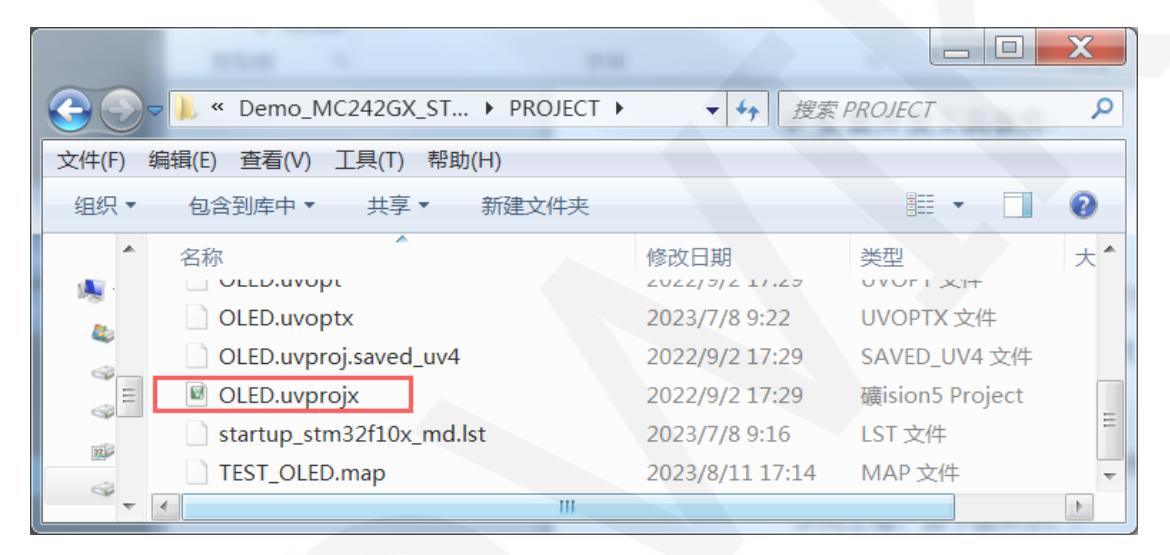

After opening the sample project, you can make modifications to the project code (or not). After the modifications are completed, click the compile button to compile the code. The following prompt appears, indicating successful compilation, as shown in the following figure:

|                                                                                     | $\sim$    |  |  |  |
|-------------------------------------------------------------------------------------|-----------|--|--|--|
| G:\project\2.42inch\2.42inch_OLED_SSD1309_IIC_Module_MC242GX_V1.0\1                 | X         |  |  |  |
| File Edit View Project Flash Debug Peripherals Tools SVCS Window Help               |           |  |  |  |
| □ 😂 🛃 🗿   ※ 🔤 隆山 🕫   ← →   🍖 豫 豫 豫 章 譯 /// //☆ 🖉 LV_LAYER_SIMPLE_E                  | • 🗟 1     |  |  |  |
| 😥 🍽 🕮 🧼 🕶 🤐 🙀 🛛 QD-OLED 🔤 🐨 🛣 🚽 🖘 🗇 🍘                                               |           |  |  |  |
| Project 🕂 🖬 📄 main.c                                                                | ▼ ×       |  |  |  |
| □ 📽 Project: OLED 📃 🔺 1 //////////////////////////////////                          | 1.        |  |  |  |
| □ ♀ QD-OLED                                                                         | 空(目)      |  |  |  |
| □□□□□□□□□□□□□□□□□□□□□□□□□□□□□□□□□□□□                                                | .0.<br>gr |  |  |  |
| E Project Books { Functions . Templat                                               |           |  |  |  |
| Build Output                                                                        | д 💌       |  |  |  |
| *** Using Compiler 'V5.06 update 6 (build 750)', folder: 'D:\Keil_v5\ARM\ARMCC\Bin' |           |  |  |  |
| Build target 'QD-OLED'<br>"\OBJ\TEST_OLED.axf" - 0 Error(s), 0 Warning(s).          |           |  |  |  |
| Build Time Elapsed: 00:00:00                                                        | -         |  |  |  |
| · · · · · · · · · · · · · · · · · · ·                                               | •         |  |  |  |
| 📰 Build Output 🔤 Find In Files                                                      |           |  |  |  |
|                                                                                     | ) at      |  |  |  |

### ♦ Download and Run Programs

The development board supports SWD download and Jlink download

Here is an introduction to Jlink download. For other download methods, please refer to the documentation in the development board documentation package or consult the internet.

The steps for downloading Jlink are as follows (using the STM32F103RCT6 development board as an example):

A. After the program compilation is completed, proceed with the program download. First, connect JTAG to the computer and development board, click on the magic wand icon ->Debug ->drop-down menu, and select J-LINK/J-TRACE Cortex, as shown in the following figure:

#### LCDWIKI

| E:\project\3.2inch\QDtech    | _3.2inch_ILI9341_S   | PI_V1.0\2-STM32测试程序\STM32_Dem     | o_STM32F103RCT          | 6_Hardware_SPI\USER\TOUCH.uvproj - | µVision 😐 🖾 |
|------------------------------|----------------------|-----------------------------------|-------------------------|------------------------------------|-------------|
| File Edit View Project Flash | n Debug Periphera    | ls Tools SVCS Window Help         |                         |                                    |             |
| N 🗃 🖬 🖉   A 20 🖏   🗟         | @ @ @ @ B            | 1. 微 微   译 译 /// //// 🙆 delay_ms  | - 🗟 🥐                   | ④ ○ ◇ ▲ □ · ×                      |             |
| 🕹 🖽 🕮 🥔 🗔 🛛 🗱 🛛 Targe        | t 1 🔹 🔊              | ▲ 등 ♦ ♥ @                         |                         |                                    |             |
| Project                      | 4 🖬 🔛                | main.c                            |                         |                                    | <b>▼</b> ×  |
| E Target 1                   | Options for Ta       | rget 'Target 1'                   | Constant and the second | X                                  | ^           |
| e-⊡ USER<br>e-⊡ main.c       | Device   Target      | Output Listing User   C/C++   Ass | Linker Deb              | ug Utilities                       | wcc常亮       |
| ⊞- itest.c                   | C Use Simulator      | r Settings                        | @ Use: J-LINK           | / J-TRACE Cortex   Settings        |             |
| ⊕ ≝ GULc<br>⊕-≌ì delav.c     | Limit Speed to       | Real-Time                         |                         | Û                                  |             |
| B-B system_stm32f1           | ✓ Load Applicat      | tion at Startup 🔽 Run to main()   | □ Load Applicat         | ion at Startup I Run to main()     |             |
| HARDWARE                     | Initialization File: |                                   | Initialization File:    |                                    |             |
| ⊞-⊞ lcd.c                    |                      | Edit.                             |                         | EOR                                |             |
| e- i myiic.c                 | Restore Debug        | Session Settings                  | Restore Debug           | Session Settings                   | =           |
| ⊞-⊡ 24cxx.c<br>⊞-⊡ touch.c   | Vatch Wir            | ndows & Performance Analyzer      | Watch Wir               | ts   / I OOIDOX                    | ******      |
| B-CORE                       | Memory D             | isplay 🔽 System Viewer            | Memory D                | isplay 🔽 System Viewer             |             |
| ⊞- 🛅 FWLib                   |                      |                                   |                         |                                    |             |
|                              | CPU DLL:             | Parameter.                        | Driver DLL:             | Parameter:                         | -           |
| Project Books   { } Funct.   | SARMCM3.DLL          | -REMAP                            | SARMCM3.DLL             |                                    | ,           |
| Build Output                 |                      |                                   |                         |                                    | ¢ 🖬         |
|                              | Dialog DLL:          | Parameter                         | Dialog DLL:             | Parameter                          | A .         |
|                              | DCM.DLL              | -pCM3                             | TCM.DLL                 | -pCM3                              |             |

B. Click on Settings again, set ort to SW and Max to 2MHz, as shown in the following:

| E:\project\3.2inch\QDtech                                                                                                    | _3.2inch_JLI9341_SPI_V1.0\2-STM32测试程序\STM32_Demo_STM32F103RCT6_Hardware_SPI\USER\TOUCH.uvproj - µVision                                                                                                    |            |
|----------------------------------------------------------------------------------------------------|----------------------------------------------------------------------------------------------------|------------|
| File Edit View Project Flash                                                                                                    | n Debug Peripherals Tools SVCS Window Help                                                                                                    |            |
| 🗋 😂 🖬 🗿 🗴 🖏 🖏 🔊                                                                                                    | 이 슈 아 🕐 黎 雅 雅 康 雁 雁 🙆 delay_ms 💿 🗟 🔊 🍭 💿 🔹 🔧                                                                                                    |            |
| 🕹 🖽 🕮 🥔 🖽   🗱   Target                                                                                                    | 1 🔹 🔊 🏚 🗟 🔶 ớ 🏨                                                                                                    |            |
| Project                                                                                                    | a 🖬 🔛 main.c                                                                                                    | <b>▼</b> × |
| E Target 1                                                                                                    | Options for Target 'Target 1'                                                                                                    | *          |
| B- ∰ main.c                                                                                                    | Device   Target   Output   Listing   User   C/C++   Asm   Linker Debug Utilities   VCC                                                                                                    | 常亮         |
| e-∄ test.c<br>e-∄ GUI.c                                                                                                    | C Use Simulator Settings @ Use: J-LINK / J-TRACE Contex Settings                                                                                                    |            |
| B-B delay.c<br>B-B system_stm32f1<br>B-B system_stm32f1<br>B-B key.c<br>B-B lcd.c<br>B-B lcd.c<br>B-B vojic.c<br>B-B touch.c<br>B-B touch | Cortex JLink/JTrace Target Driver Setup Debus Trace Flash Download J-Link / J-Trace Adapter SN: 5008621590 Pevice: J-Link ARM W: 78.00 dll 74.80g W: 7-Link ARM Y8 coapiled P G Automatic Detectic ID CODE: G Automatic Detectic ID CODE: Auto Clk Auto Clk C Manual Configurati Device Name: Add Delete Update IR len: |            |
|                                                                                                    | Connect à Reset Options<br>Connect: Normal V leset: Normal V Cache Options<br>Cache Code<br>Cache Memory Cache Memory<br>Download Options<br>Verify Code Downloa<br>Download to Flash                                                                                                    | A          |

C. Select the microcontroller model, click on the magic wand icon ->Device ->select

the **STM32F103RC** microcontroller model, as shown in the following figure:

| E:\project\3.2inch\QDtech_3.2inch_ILI934 | 41_SPI_V1.0\2-STM32测试程序\STM32_Demo_STM32F103RCT6_Hardware_SPI\USER\TOUCH.uvproj - µVision 📃 💷                                                                                                    | X        |
|------------------------------------------|----------------------------------------------------------------------------------------------------|----------|
| File Edit View Project Flash Debug Perip | pherals Tools SVCS Window Help                                                                                                    |          |
| □ 22 24   3 42 25   4 44   1             | 陀 陰 微 微 谭 淳 /// /// 🖉 delay_ms 💿 🗟 🌌 🔍 💁 🔿 🔗 🍓 💷 🔍                                                                                                    |          |
| 🥹 🖭 🕮 🥔 📇 🛱 Target 1 💌                   | 🔣 🛦 🕾 🗢 🗇 🃾                                                                                                    |          |
| Project 📮 🖬                              | 🗈 main.c                                                                                                    | • ×      |
| 🖂 🗃 Target 1                             | 😨 Options for Target 'Target 1'                                                                                                    | -        |
| e-                                       | Device Target   Output   Listing   User   C/C++   Asm   Linker   Debug   Utilities                                                                                                    |          |
| e- ≛ test.c<br>e- ≛ GUI.c                | Device Database 💌                                                                                                    |          |
| e– ∄ delay.c                             | Vendor: STMicroelectronics Software Pack                                                                                                    |          |
| ⊕- 🗄 system_stm32f10x.c                  | Device: STM32F103RC Pack: Keil.STM32F1xx_DFP.1.0.4                                                                                                    |          |
| e- ⊡ kev.c                               | Toolset ARM URL: http://www.keil.com/pack/                                                                                                    |          |
| e−≝ lcd.c                                | Search:                                                                                                    |          |
| ı ∰ myiic.c                              |                                                                                                    | =        |
| ⊕ <u></u> 24cxx.c                        | STM32F103RC STM32 F1 series of mainstream MCUs covers the                                                                                                    | k *      |
| ⊕ ⊜ CORE                                 | STM32F103RD freeds of a large variety of applications in the industrial, medical and consumer markets. High performance with first-class peripherals and low-                                                                                                    |          |
| 🗄 🛅 FWLib                                | STM32F103RE Select this MCU power, low-voltage operation is paired with a high level of integration at<br>accessible prices with a simple architecture and easy-to-use tools                                                                                                    |          |
|                                          | STM32F103RF model Typical applications include motor drives and application control, medical                                                                                                    | -        |
| Project 🛞 Books 🚯 Funct 🗛 Temp           | and randinate equipment, industrial applications, FLCs, inventers, primers, and scanners, alarm systems, video intercom, HVAC and home audio                                                                                                    |          |
| Build Output                             | G STM32F103T6                                                                                                    | <b>4</b> |
|                                          | LCD parallel interface, 8080/6800 modes     STM32F103T8     STM32F103T8 | *        |
|                                          | STM32F103TB - Timer with quadrature (incremental) encoder input                                                                                                    |          |
|                                          | STM32F103V8                                                                                                    |          |

D. Select the flash model (if selected, please ignore it), click

Utilities>Settings>Add>select STM32F10x High density Flash ->Add, as

shown in the following figure:

| 1 E:\project\3.2inch\QDtech_3.2inch_ILI9341_SPI_V1.0\2-STM32测试程序                                                                                                 | ۹\STM32_Demo_STM32F103RCT6_Hardware_SPI\USER\TOUCH.uvproj - µVision 📃 🗵 🍡                                                                                                    |
|----------------------------------------------------------------------------------------------------|----------------------------------------------------------------------------------------------------|
| File Edit View Project Flash Debug Peripherals Tools SVCS Window                                                                                                 | Help                                                                                                    |
|                                                                                                    | 🍘 delay_ms 🔍 🗟 🥐 🍭 🔹 🔗 🏨 💷 🔹                                                                                                    |
| 😕 🖽 🥔 🗔 🛱   Target 1 💽 💦 📥 🗟 🔶 🎌 🏙                                                                                                    |                                                                                                    |
| Project 📮 🔝 😭 main.c                                                                                                    | <b>▼</b> X                                                                                                    |
| Options for Target 'Target 1'                                                                                                    | × -                                                                                                    |
| Device   Target   Output   Listing   User   C/C++   Asm   Linker  <br>Configure Flash Menu Command<br>© Use Target Driver for Flash Programming                  | Debug Utilities 5) 如果不需要控制可接VCC常完<br>接<br>Vuse Debug Driver                                                                                                    |
| Use Debug Driver Settings                                                                                                    | Add Flash Programming Algorithm                                                                                                    |
| Cortex JLink/JTrace Target Driver Setup          Debug       Trace       Flash Download         Download Function       Erase Full Cl IP Program       RAM for A | Description         Flash Size         Device Type         Origin           STM32F10x High-density         512k         On-chip Flash         Device Family Package           STM32F10x High-density         512k         On-chip Flash         Device Family Package           STM32F10x High-density         16B         On-chip Flash         Device Family Package           STM32F10x High-density         4M         Ext Flash SPI         MDK Core           RC28F640.J3x Dual Flash         16M         Ext Flash 32-bit         MDK Core           S29GL064N Dual Flash         16M         Ext Flash 32-bit         MDK Core |
| :art:                                                                                                    | d\Keil_v5\ARM\PACK\Keil\STM32F1xx_DFP\1.0.4\Flash\STM32F10x_512.FLM                                                                                                    |
| Add Renove                                                                                                    | Add Cancel                                                                                                    |

E. After setting up both JTAG and flash, the program can be downloaded. Download the program, click the **download** button, and download the hex file to the development board. If the prompt "**Programming Done. Verify OK.**" appears, it indicates successful download, as shown in the following figure:

| E:\project\3.2inch\QDtech_3.2inch_ILI                                                                                                    | 9341_SPI_V1.0\2-STM32测                                                                                                    | 试程序\STM32_Demo_STM32F103                                                                                                    | RCT6_Hardwar 📼 💷 🔀                                                                    |
|----------------------------------------------------------------------------------------------------|----------------------------------------------------------------------------------------------------|----------------------------------------------------------------------------------------------------|---------------------------------------------------------------------------------------|
| File Edit View Project Flash Debug F                                                                                                    | eripherals Tools SVCS Wi                                                                                                    | ndow Help                                                                                                    |                                                                                       |
| 🗋 🗃 🖉 🗴 🖧 🖉 🗠 🖗 🖬                                                                                                    | P & & &   # # //                                                                                                    | //# delay_ms 💽 🔝                                                                                                    | # Q • O & M = · ·                                                                     |
| 🕸 🖺 🕮 🧼 🔜 📴 Target 1                                                                                                    | 💌 🔊 📥 🖶 🔷 🐡 🎰                                                                                                    |                                                                                                    |                                                                                       |
| Project Click to download                                                                                                    | 📩 main.c                                                                                                    |                                                                                                    | <b>▼</b> ×                                                                            |
| □→□ Target 1  □→□ USER □→□ main.c □→□ test.c □→□ GUI.c □→□ GUI.c □→□ delay.c □→□ system_stm32f10x.c □→□ key.c □→□ key.c □→□ key.c □→□ key.c □→□ lcd.c □→□ mulic c □→□ mulic c | 36 //SDI(MOSI<br>37 //SCK<br>38 //LED<br>39 //SDO(MISO<br>40<br>41 //======<br>42 //不使用触<br>43 //T_CLK<br>44 //T_CS<br>45 //T_DIN<br>46 //T_DO<br>47 //T_IRQ | <ul> <li>接PB15 //SPI总线</li> <li>接PB13 //SPI总线</li> <li>接PB9 //背光控制</li> <li>接PB14 //SPI读信号</li> <li>接PB14 //SPI读信号</li> <li>接PC0 //触摸SPI总</li> <li>接PC1 //触摸SPI总</li> <li>接PC2 //触摸SPI总</li> <li>接PC1 //触摸F中断</li> </ul> | 写数据<br>时钟信号<br>信号(高电平点亮)如果不<br>妙如无需读取可不接<br>触摸屏接线==================================== |
| Build Output                                                                                                    |                                                                                                    |                                                                                                    | <b>1</b>                                                                              |
| Erase Done.<br>Programming Done.<br>Verify OK.<br>Application running                                                                                                    | successful                                                                                                    |                                                                                                    |                                                                                       |
|                                                                                                    |                                                                                                    | * JLink Info: ETM fitted.                                                                                                    | J-LINK / J-TRACE Cc                                                                   |

F. After the program is successfully downloaded, if the module does not respond, you need to press the reset button or power off and restart to run normally. If you want the program to automatically run after successful download, you need to press the following settings:

Click on the magic wand icon ->Utilities ->Settings ->check Reset and run, as shown in the following figure:

| 📓 E:\project\3.2inch\QDtech_3.2inch_ILI9341_SPI_V1.0\2-STM32测试程序\STM32_Demo_STM32F103RCT6_Hardware_SPI\USER\T                                                                                                    |        |  |  |  |
|----------------------------------------------------------------------------------------------------|--------|--|--|--|
| File Edit View Project Flash Debug Peripherals Tools SVCS Window Help                                                                                                    |        |  |  |  |
| □ 🙆 🖬 🗿 メ ム 逸 ク ト 🗢 🗧 🍖 急 急 淳 淳 /// /// 🖉 delay_ms 💿 🗟 🛷 🔍 ● ○ 🔗 🍭 🔲 マ                                                                                                    | 2      |  |  |  |
| ② □ □ □ □ □ □ □ □ □ □ □ □ □ □ □ □ □ □ □                                                                                                    |        |  |  |  |
| Project <b>J</b>                                                                                                    | • ×    |  |  |  |
|                                                                                                    | 2      |  |  |  |
| A farget 1 Options for Target 1 Control of the second second seco | 2      |  |  |  |
| mai Device Target Output Listing User C/C++ Asm Linker Debug Utilities                                                                                                    | 要控制可   |  |  |  |
| B B tes _ Configure Flash Menu Command                                                                                                    |        |  |  |  |
| B - GUI                                                                                                    |        |  |  |  |
| B → d deli te Ose rarger niver to rass Programming to Ose Debug Diver                                                                                                    |        |  |  |  |
| H Sys Use Debug Driver Settings ✓ Update Target before Debugging                                                                                                    |        |  |  |  |
| e - ≧ key Cortex JLink/JTrace Target Driver Setup                                                                                                    | 3      |  |  |  |
| e-⊡ lcd                                                                                                    | _      |  |  |  |
| e-≧ my Debug Trace Flash Download                                                                                                    | -1     |  |  |  |
| B-12240 Download Function RAM for Algorithm                                                                                                    | ****** |  |  |  |
| E- TOU LOAD CEASE Full C Program                                                                                                    |        |  |  |  |
| E Do not Erase Veset and Run                                                                                                    |        |  |  |  |
| Programming Algorithm                                                                                                    | -      |  |  |  |
| Device Size Device Type Address Range                                                                                                    |        |  |  |  |
| STM32F10x High-dens 512k On-chip Flash 08000000H - 0807FFFFH                                                                                                    |        |  |  |  |
|                                                                                                    |        |  |  |  |
| Erase Done.                                                                                                    |        |  |  |  |
| Programming Do<br>Verify OK.                                                                                                    | -      |  |  |  |
| Application ru                                                                                                    |        |  |  |  |

G. If the display module displays characters and graphics normally, it indicates that the program has run successfully.

### NOTE:

A. When downloading the program, if the following error occurs, it indicates that the

JTAG setting is incorrect. Please follow step B to set it:

| JLink - Cortex-M Error                 | JLink - Cortex-M Error                                                            |
|----------------------------------------|-----------------------------------------------------------------------------------|
| 8 No JLink Device found                | 8 No Cortex-M SW Device Found                                                     |
| 确定                                     | 确定                                                                                |
| JLINK is not connected to the computer | JLINK is connected to the computer, but<br>not connected to the development board |

B. If the following error occurs, it indicates that the flash setting is incorrect. Please follow step D to set it:

| uVision            | 22                       |
|--------------------|--------------------------|
| Error: Flash Downl | oad failed - "Cortex-M3" |
|                    | 确定                       |